# RV132W 또는 RV134W 라우터에서 Site-to-Site IPsec Virtual Private Network(VPN) 구성

## 목표

사이트 대 사이트 VPN(Virtual Private Network)은 VPN 토폴로지에 할당된 IPsec 정책을 기반 으로 구현됩니다.IPsec 정책은 IPsec 터널에서 트래픽을 보호하는 데 사용할 보안 프로토콜 및 알고리즘과 같이 사이트 간 VPN의 특성을 정의하는 매개변수 집합입니다.

RV132W 및 RV134W 라우터는 단일 게이트웨이 간 VPN 터널에 대해 사이트 간 IPsec VPN을 지원합니다.기본 VPN 설정을 구성한 후 다른 VPN 지원 라우터에 안전하게 연결할 수 있습니다.예를 들어, 지사 사이트에서 기업 네트워크에 안전하게 액세스할 수 있도록 기업 사 이트의 사이트 대 사이트 VPN 터널을 연결하는 라우터에 연결하도록 지사 사이트에서 디바 이스를 구성할 수 있습니다.

이 문서에서는 RV132W 또는 RV134W 라우터에서 사이트 간 IPsec 연결에 대한 기본 VPN 설정을 구성하는 방법을 보여 줍니다.

## 적용 가능한 디바이스

- RV132W
- RV134W

### 소프트웨어 버전

- 1.0.0.17 RV132W
- 1.0.0.21 RV134W

### 라우터에서 Site-to-Site IPSec VPN 구성

1단계. 웹 기반 유틸리티에 로그인하고 VPN > Site-to-Site IPSec VPN > Basic VPN Setup을 선택합니다.

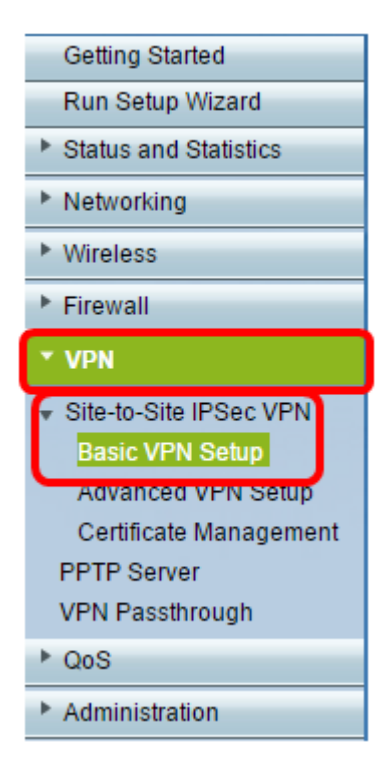

2단계. New *Connection Name(새 연결 이름)* 필드에 VPN 터널의 이름을 입력합니다.이름에 는 문자, 숫자 및 하이픈만 사용할 수 있습니다.

참고:이 예에서는 이름이 Branch1입니다.

| Basic VPN Setup                                                                                                    |                 |                           |
|----------------------------------------------------------------------------------------------------|-----------------|---------------------------|
| About Basic VPN Setup                                                                                                    |                 |                           |
| The basic VPN setup sets most parameters to defaults as proposed by the VPN Consortium (VPNC),<br>and assumes a Pre-shared Key, which greatly simplifies setup. After creating the policies through the Basic VPN Setup,<br>you can always update the parameters through the Policies menu |                 |                           |
| View Default Settings                                                                                                    |                 |                           |
| Connection Name and Remote IP Type                                                                                                    |                 |                           |
| New Connection Name:                                                                                                    | Branch1         | ]                         |
| Pre-Shared Key:                                                                                                    | Cisco1234\$     | ]                         |
| Protocol:                                                                                                    | ESP V           |                           |
| Endpoint Information                                                                                                    |                 |                           |
| Remote Endpoint:                                                                                                    | IP Address 🔻    |                           |
| Remote WAN (Internet) IP Address:                                                                                                    | 10.11.12.13     | (Hint 1.2.3.4 or abc.com) |
| Local WAN (Internet) IP Address:                                                                                                    | 192.168.100.121 | ]                         |
| Secure Connection Remote Accessibility                                                                                                    |                 |                           |
| Remote LAN (Local Network) IP Address:                                                                                                    | 10.10.100.162   | (Hint: 1.2.3.4)           |
| Remote LAN (Local Network) Subnet Mask:                                                                                                    | 255.0.0.0       | (Hint 255.255.255.0)      |
| Local LAN (Local Network) IP Address:                                                                                                    | 192.168.100.128 | (Hint 1.2.3.4)            |
| Local LAN (Local Network) Subnet Masic                                                                                                    | 255.255.255.0   | (Hint: 255.255.255.0)     |
| Save Cancel Back                                                                                                    |                 |                           |

3단계. Pre-Shared Key 필드에 두 라우터 간에 교환될 사전 공유 키 또는 비밀번호를 입력합 니다.비밀번호는 8자에서 49자 사이여야 합니다.

| Basic VPN Setup                                                                                                    |                 |                            |
|----------------------------------------------------------------------------------------------------|-----------------|----------------------------|
| About Basic VPN Setup                                                                                                    |                 |                            |
| The basic VPN setup sets most parameters to defaults as proposed by the VPN Consortium (VPNC),<br>and assumes a Pre-shared Key, which greatly simplifies setup. After creating the policies through the Basic VPN Setup,<br>you can always update the parameters through the Policies menu |                 |                            |
| View Default Settings                                                                                                    |                 |                            |
| Connection Name and Remote IP Type                                                                                                    |                 |                            |
| New Connection Name:                                                                                                    | Branch1         |                            |
| Pre-Shared Key:                                                                                                    | Cisco1234\$     |                            |
| Protocol:                                                                                                    | ESP V           |                            |
| Endpoint Information                                                                                                    |                 |                            |
| Remote Endpoint:                                                                                                    | IP Address 🔻    |                            |
| Remote WAN (Internet) IP Address:                                                                                                    | 10.11.12.13     | (Hint: 1.2.3.4 or abc.com) |
| Local WAN (Internet) IP Address:                                                                                                    | 192.168.100.121 |                            |
| Secure Connection Remote Accessibility                                                                                                    |                 |                            |
| Remote LAN (Local Network) IP Address:                                                                                                    | 10.10.100.162   | (Hint: 1.2.3.4)            |
| Remote LAN (Local Network) Subnet Mask:                                                                                                    | 255.0.0.0       | (Hint: 255.255.255.0)      |
| Local LAN (Local Network) IP Address:                                                                                                    | 192.168.100.128 | (Hint 1.2.3.4)             |
| Local LAN (Local Network) Subnet Mask:                                                                                                    | 255.255.255.0   | (Hint: 255.255.255.0)      |
| Save Cancel Back                                                                                                    |                 |                            |

4단계. Protocol 드롭다운 목록에서 프로토콜 이름을 선택합니다.옵션은 다음과 같습니다.

- ESP ESP(Encapsulating Security Payload) 프로토콜은 패킷의 오리진 신뢰성, 무결성 및 기 밀성 보호를 제공합니다.
- AH AH(Authentication Header) 프로토콜은 데이터그램의 출처를 인증하고 데이터의 무결성 을 보장합니다.

참고:이 예에서는 ESP가 선택됩니다.

| Basic VPN Setup                                                                                                    |                       |                            |  |
|----------------------------------------------------------------------------------------------------|-----------------------|----------------------------|--|
|                                                                                                    |                       |                            |  |
| About Basic VPN Setup                                                                                                    | About Basic VPN Setup |                            |  |
| The basic VPN setup sets most parameters to defaults as proposed by the VPN Consortium (VPNC),<br>and assumes a Pre-shared Key, which greatly simplifies setup. After creating the policies through the Basic VPN Setup,<br>you can always update the parameters through the Policies menu |                       |                            |  |
| View Default Settings                                                                                                    |                       |                            |  |
| Connection Name and Remote IP Type                                                                                                    |                       |                            |  |
| New Connection Name:                                                                                                    | Branch1               | ]                          |  |
| Pre-Shared Key:                                                                                                    | Cisco1234\$           | ]                          |  |
| Protocol:                                                                                                    | ESP V                 |                            |  |
| Endpoint Information                                                                                                    | ESP                   |                            |  |
| Remote Endpoint:                                                                                                    | IP Address V          |                            |  |
| Remote WAN (Internet) IP Address:                                                                                                    | 10.11.12.13           | (Hint: 1.2.3.4 or abc.com) |  |
| Local WAN (Internet) IP Address:                                                                                                    | 192.168.100.121       | ]                          |  |
| Secure Connection Remote Accessibility                                                                                                    |                       |                            |  |
| Remote LAN (Local Network) IP Address:                                                                                                    | 10.10.100.162         | (Hint 1.2.3.4)             |  |
| Remote LAN (Local Network) Subnet Mask:                                                                                                    | 255.0.0.0             | (Hint: 255.255.255.0)      |  |
| Local LAN (Local Network) IP Address:                                                                                                    | 192.168.100.128       | (Hint 1.2.3.4)             |  |
| Local LAN (Local Network) Subnet Mask:                                                                                                    | 255.255.255.0         | (Hint: 255.255.255.0)      |  |
| Save Cancel Back                                                                                                    |                       |                            |  |

5단계. 드롭다운 메뉴에서 Remote Endpoint(원격 엔드포인트)를 선택합니다.옵션은 다음과 같습니다.

- IP 주소 이 옵션은 디바이스가 IP 주소로 연결할 라우터를 식별합니다.
- FQDN FQDN(Fully Qualified Domain Name)은 디바이스가 해당 도메인 이름으로 연결할 라 우터를 식별합니다.

**참고:**이 예에서는 IP 주소가 선택됩니다.

| Basic VPN Setup                                                                                                    |                    |                            |
|----------------------------------------------------------------------------------------------------|--------------------|----------------------------|
|                                                                                                    |                    |                            |
| About Basic VPN Setup                                                                                                    |                    |                            |
| The basic VPN setup sets most parameters to defaults as proposed by the VPN Consortium (VPNC),<br>and assumes a Pre-shared Key, which greatly simplifies setup. After creating the policies through the Basic VPN Setup,<br>you can always update the parameters through the Policies menu |                    |                            |
| View Default Settings                                                                                                    |                    |                            |
| Connection Name and Remote IP Type                                                                                                    |                    |                            |
| New Connection Name:                                                                                                    | Branch1            | ]                          |
| Pre-Shared Key:                                                                                                    | Cisco1234\$        | ]                          |
| Protocol:                                                                                                    | ESP V              |                            |
| Endpoint Information                                                                                                    |                    |                            |
| Remote Endpoint                                                                                                    | IP Address T       |                            |
| Remote WAN (Internet) IP Address:                                                                                                    | IP Address<br>FODN | (Hint: 1.2.3.4 or abc.com) |
| Local WAN (Internet) IP Address:                                                                                                    | 192.168.100.121    | ]                          |
| Secure Connection Remote Accessibility                                                                                                    |                    |                            |
| Remote LAN (Local Network) IP Address:                                                                                                    | 10.10.100.162      | (Hint 1.2.3.4)             |
| Remote LAN (Local Network) Subnet Mask:                                                                                                    | 255.0.0.0          | (Hint 255.255.255.0)       |
| Local LAN (Local Network) IP Address:                                                                                                    | 192.168.100.128    | (Hint 1.2.3.4)             |
| Local LAN (Local Network) Subnet Mask:                                                                                                    | 255.255.255.0      | (Hint: 255.255.255.0)      |
| Save Cancel Back                                                                                                    |                    |                            |

6단계. 원격 WAN(인터넷) *IP 주소* 필드에 원격 WAN(인터넷) IP 주소 또는 FQDN을 입력합니 다.

**참고:**이 예에서는 원격 WAN(인터넷) IP 주소가 10.11.12.13입니다.

| Basic VPN Setup                                                                                                    |                 |                           |
|----------------------------------------------------------------------------------------------------|-----------------|---------------------------|
| About Basic VPN Setup                                                                                                    |                 |                           |
| The basic VPN setup sets most parameters to defaults as proposed by the VPN Consortium (VPNC),<br>and assumes a Pre-shared Key, which greatly simplifies setup. After creating the policies through the Basic VPN Setup,<br>you can always update the parameters through the Policies menu |                 |                           |
| View Default Settings<br>Connection Name and Remote IP Type                                                                                                    |                 |                           |
| New Connection Name:                                                                                                    | Branch1         | ]                         |
| Pre-Shared Key:                                                                                                    | Cisco1234\$     | ]                         |
| Protocol:                                                                                                    | ESP V           |                           |
| Endpoint Information                                                                                                    |                 |                           |
| Remote Endpoint:                                                                                                    | IP Address 🔻    |                           |
| Remote WAN (Internet) IP Address:                                                                                                    | 10.11.12.13     | Hint: 1.2.3.4 or abc.com) |
| Local WAN (Internet) IP Address:                                                                                                    | 192.168.100.121 |                           |
| Secure Connection Remote Accessibility                                                                                                    |                 |                           |
| Remote LAN (Local Network) IP Address:                                                                                                    | 10.10.100.162   | (Hint 1.2.3.4)            |
| Remote LAN (Local Network) Subnet Mask:                                                                                                    | 255.0.0.0       | (Hint 255.255.255.0)      |
| Local LAN (Local Network) IP Address:                                                                                                    | 192.168.100.128 | (Hint 1.2.3.4)            |
| Local LAN (Local Network) Subnet Mask:                                                                                                    | 255.255.255.0   | (Hint: 255.255.255.0)     |
| Save Cancel Back                                                                                                    |                 |                           |

7단계. Local WAN (Internet) IP Address 필드의 소스 IP 주소가 올바른지 확인합니다.자동으 로 생성됩니다.

**참고:**이 예에서는 로컬 WAN(인터넷) IP 주소가 192.168.100.121입니다.

| Basic VPN Setup                                                                                                    |                 |                           |
|----------------------------------------------------------------------------------------------------|-----------------|---------------------------|
| About Basic VPN Setup                                                                                                    |                 |                           |
| The basic VPN setup sets most parameters to defaults as proposed by the VPN Consortium (VPNC),<br>and assumes a Pre-shared Key, which greatly simplifies setup. After creating the policies through the Basic VPN Setup,<br>you can always update the parameters through the Policies menu |                 |                           |
| View Default Settings                                                                                                    |                 |                           |
| Connection Name and Remote IP Type                                                                                                    |                 |                           |
| New Connection Name:                                                                                                    | Branch1         |                           |
| Pre-Shared Key:                                                                                                    | Cisco1234\$     | ]                         |
| Protocol:                                                                                                    | ESP V           |                           |
| Endpoint Information                                                                                                    |                 |                           |
| Remote Endpoint                                                                                                    | IP Address 🔻    |                           |
| Remote WAN (Internet) IP Address:                                                                                                    | 10.11.12.13     | (Hint 1.2.3.4 or abc.com) |
| Local WAN (Internet) IP Address:                                                                                                    | 192.168.100.121 |                           |
| Secure Connection Remote Accessibility                                                                                                    |                 |                           |
| Remote LAN (Local Network) IP Address:                                                                                                    | 10.10.100.162   | (Hint 1.2.3.4)            |
| Remote LAN (Local Network) Subnet Mask:                                                                                                    | 255.0.0.0       | (Hint: 255.255.255.0)     |
| Local LAN (Local Network) IP Address:                                                                                                    | 192.168.100.128 | (Hint 1.2.3.4)            |
| Local LAN (Local Network) Subnet Mask:                                                                                                    | 255.255.255.0   | (Hint: 255.255.255.0)     |
| Save Cancel Back                                                                                                    |                 |                           |

8단계. 원격 *LAN(Local Network)IP Address* 필드에 원격 엔드포인트의 LAN(Private Network) IP 주소를 입력합니다.원격 사이트에 있는 내부 네트워크의 IP 주소입니다.

**참고:**이 예에서는 원격 LAN(로컬 네트워크) IP 주소가 10.10.100.162입니다.

| Basic VPN Setup                                                                                                    |                 |                           |
|----------------------------------------------------------------------------------------------------|-----------------|---------------------------|
| About Basic VPN Setup                                                                                                    |                 |                           |
| The basic VPN setup sets most parameters to defaults as proposed by the VPN Consortium (VPNC),<br>and assumes a Pre-shared Key, which greatly simplifies setup. After creating the policies through the Basic VPN Setup,<br>you can always update the parameters through the Policies menu |                 |                           |
| View Default Settings                                                                                                    |                 |                           |
| Connection Name and Remote IP Type                                                                                                    |                 |                           |
| New Connection Name:                                                                                                    | Branch1         | ]                         |
| Pre-Shared Key:                                                                                                    | Cisco1234\$     | ]                         |
| Protocol:                                                                                                    | ESP V           |                           |
| Endpoint Information                                                                                                    |                 |                           |
| Remote Endpoint                                                                                                    | IP Address V    |                           |
| Remote WAN (Internet) IP Address:                                                                                                    | 10.11.12.13     | (Hint 1.2.3.4 or abc.com) |
| Local WAN (Internet) IP Address:                                                                                                    | 192.168.100.121 | ]                         |
| Secure Connection Remote Accessibility                                                                                                    |                 | _                         |
| Remote LAN (Local Network) IP Address:                                                                                                    | 10.10.100.162   | (Hint 1.2.3.4)            |
| Remote LAN (Local Network) Subnet Mask:                                                                                                    | 255.0.0.0       | (Hint: 255.255.255.0)     |
| Local LAN (Local Network) IP Address:                                                                                                    | 192.168.100.128 | (Hint 1.2.3.4)            |
| Local LAN (Local Network) Subnet Mask:                                                                                                    | 255.255.255.0   | (Hint: 255.255.255.0)     |
| Save Cancel Back                                                                                                    |                 |                           |

9단계. Remote LAN (Internet) Subnet Mask 필드에서 원격 엔드포인트의 사설 네트워크 (LAN) 서브넷 마스크*를* 확인합니다.자동으로 생성됩니다.

**참고:**이 예에서는 원격 LAN(로컬 네트워크) 서브넷 마스크가 255.0.0.0입니다.

| Basic VPN Setup                                                                                                    |                 |                           |
|----------------------------------------------------------------------------------------------------|-----------------|---------------------------|
| About Basic VPN Setup                                                                                                    |                 |                           |
| The basic VPN setup sets most parameters to defaults as proposed by the VPN Consortium (VPNC),<br>and assumes a Pre-shared Key, which greatly simplifies setup. After creating the policies through the Basic VPN Setup,<br>you can always update the parameters through the Policies menu |                 |                           |
| View Default Settings<br>Connection Name and Remote IP Type                                                                                                    |                 |                           |
| New Connection Name:                                                                                                    | Branch1         | ]                         |
| Pre-Shared Key:                                                                                                    | Cisco1234\$     | ]                         |
| Protocol:                                                                                                    | ESP V           |                           |
| Endpoint Information                                                                                                    |                 |                           |
| Remote Endpoint                                                                                                    | IP Address 🔻    |                           |
| Remote WAN (Internet) IP Address:                                                                                                    | 10.11.12.13     | (Hint 1.2.3.4 or abc.com) |
| Local WAN (Internet) IP Address:                                                                                                    | 192.168.100.121 | ]                         |
| Secure Connection Remote Accessibility                                                                                                    |                 |                           |
| Remote LAN (Local Network) IP Address:                                                                                                    | 10.10.100.162   | (Hint 1.2.3.4)            |
| Remote LAN (Local Network) Subnet Mask:                                                                                                    | 255.0.0.0       | (Hint: 255.255.255.0)     |
| Local LAN (Local Network) IP Address:                                                                                                    | 192.168.100.128 | (Hint 1.2.3.4)            |
| Local LAN (Local Network) Subnet Mask:                                                                                                    | 255.255.255.0   | (Hint: 255.255.255.0)     |
| Save Cancel Back                                                                                                    |                 |                           |

10단계. 로컬 네트워크의 LAN(Private Network) IP 주소를 *Local LAN (Local Network)IP Address* 필드에 입력합니다.디바이스에 있는 내부 네트워크의 IP 주소입니다.

**참고:**이 예에서는 로컬 LAN(로컬 네트워크) IP 주소가 192.168.100.128입니다.

| Basic VPN Setup                                                                                                    |                 |                           |
|----------------------------------------------------------------------------------------------------|-----------------|---------------------------|
| About Basic VPN Setup                                                                                                    |                 |                           |
| The basic VPN setup sets most parameters to defaults as proposed by the VPN Consortium (VPNC),<br>and assumes a Pre-shared Key, which greatly simplifies setup. After creating the policies through the Basic VPN Setup,<br>you can always update the parameters through the Policies menu |                 |                           |
| View Default Settings                                                                                                    |                 |                           |
| Connection Name and Remote IP Type                                                                                                    |                 |                           |
| New Connection Name:                                                                                                    | Branch1         | ]                         |
| Pre-Shared Key:                                                                                                    | Cisco1234\$     | ]                         |
| Protocol:                                                                                                    | ESP V           |                           |
| Endpoint Information                                                                                                    |                 |                           |
| Remote Endpoint                                                                                                    | IP Address 🔻    |                           |
| Remote WAN (Internet) IP Address:                                                                                                    | 10.11.12.13     | (Hint 1.2.3.4 or abc.com) |
| Local WAN (Internet) IP Address:                                                                                                    | 192.168.100.121 | ]                         |
| Secure Connection Remote Accessibility                                                                                                    |                 |                           |
| Remote LAN (Local Network) IP Address:                                                                                                    | 10.10.100.162   | (Hint: 1.2.3.4)           |
| Remote LAN (Local Network) Subnet Mask:                                                                                                    | 255.0.0.0       | (Hint: 255.255.255.0)     |
| Local LAN (Local Network) IP Address:                                                                                                    | 192.168.100.128 | Hint 1.2.3.4)             |
| Local LAN (Local Network) Subnet Masic                                                                                                    | 255.255.255.0   | (Hint: 255.255.255.0)     |
| Save Cancel Back                                                                                                    |                 |                           |

11단계. 로컬 엔드포인트의 LAN(Private Network) 서브넷 마스크를 *Local LAN(Local Network) Subnet Mask* 필드에서 확인합니다.자동으로 생성됩니다.

**참고:**이 예에서는 로컬 LAN(로컬 네트워크) 서브넷 마스크가 255.255.255.0입니다.

| Pasia V/PN Satur                                                                                                    |                 |                            |
|----------------------------------------------------------------------------------------------------|-----------------|----------------------------|
| Dasic VPN Setup                                                                                                    |                 |                            |
| About Basic VPN Setup                                                                                                    |                 |                            |
| The basic VPN setup sets most parameters to defaults as proposed by the VPN Consortium (VPNC),<br>and assumes a Pre-shared Key, which greatly simplifies setup. After creating the policies through the Basic VPN Setup,<br>you can always update the parameters through the Policies menu |                 |                            |
| View Default Settings                                                                                                    |                 |                            |
| Connection Name and Remote IP Type                                                                                                    |                 |                            |
| New Connection Name:                                                                                                    | Branch1         |                            |
| Pre-Shared Key:                                                                                                    | Cisco1234\$     |                            |
| Protocol:                                                                                                    | ESP V           |                            |
| Endpoint Information                                                                                                    |                 |                            |
| Remote Endpoint                                                                                                    | IP Address 🔻    |                            |
| Remote WAN (Internet) IP Address:                                                                                                    | 10.11.12.13     | (Hint: 1.2.3.4 or abc.com) |
| Local WAN (Internet) IP Address:                                                                                                    | 192.168.100.121 |                            |
| Secure Connection Remote Accessibility                                                                                                    |                 |                            |
| Remote LAN (Local Network) IP Address:                                                                                                    | 10.10.100.162   | (Hint 1.2.3.4)             |
| Remote LAN (Local Network) Subnet Mask:                                                                                                    | 255.0.0.0       | (Hint: 255.255.255.0)      |
| Local LAN (Local Network) IP Address:                                                                                                    | 192.168.100.128 | (Hint: 1.2.3.4)            |
| Local LAN (Local Network) Subnet Mask:                                                                                                    | 255.255.255.0   | (Hint: 255.255.255.0)      |
| Save Cancel Back                                                                                                    |                 |                            |

**참고:**원격 WAN 및 원격 LAN IP 주소는 동일한 서브넷에 있을 수 없습니다.예를 들어, 192.168.1.100의 원격 LAN IP 주소와 192.168.1.115의 로컬 LAN IP 주소는 트래픽이 VPN을 통해 라우팅될 때 충돌이 발생합니다.세 번째 8진수는 IP 주소가 서로 다른 서브넷에 있도록 달라야 합니다.예를 들어, 원격 LAN IP 주소 192.168.1.199 및 로컬 LAN IP 주소 192.168.2.100이 허용됩니다.

12단계. 저장을 **클릭합니다**.

이제 RV132W 또는 RV134W 라우터에서 Site-to-Site IPsec VPN을 성공적으로 구성해야 합니다.